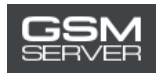

# WUXINJI Account Activation for an Old User

- > Your Activation is Expired
- > Your Activation is Valid

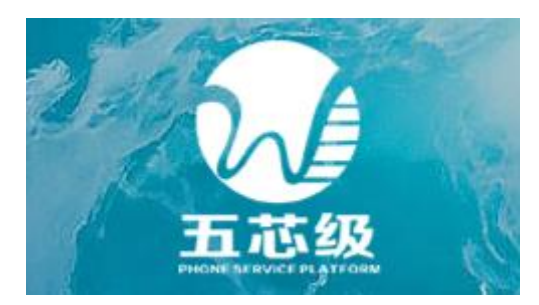

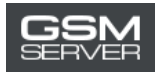

## Your Activation is Expired

#### 1. Download and install the latest WUXINJI software:

Download link: http://english.wuxinji.com/index-en.html

#### 2. Purchase the activation at gsmserver.com

After your purchase is completed, you will receive the email with your account information (Account, Password, SN, Key).

3. Launch the WUXINJI software. Fill in your login and password. Click Login.

|                                                                   | tware<br>3,0,1.0                                                      |
|-------------------------------------------------------------------|-----------------------------------------------------------------------|
|                                                                   | Register<br>VIP card activation<br>Forgot password<br>Modify password |
| ✓ Remember Auto Login<br>Login<br>Server China ✓ NetTest Language | Customer service<br>Official website<br>Tourist<br>English ~          |

#### 4. Click Buy privilege.

🐉 Login tooltip

 $\times$ 

### Account [2019-06-28 16:11:35]

The use of five-core software has expired, please renew your purchase rights in time! ! If you have any questions, please contact the five-core customer service.

1)WeChat ID: wuxinji520, 2)Email: admin01@wuxinji.com, 3)QQ: 2944166046, 4)TEL: 4001583365, 5)WhatsApp: +8618024581265, 6)Facebook group: Wuxinji(WXJ)

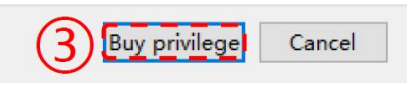

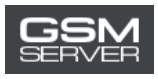

## 5. Choose VIP card Account recharge.

| 🐉 Pay Dialog                                                                       |                                                          |                                                                                                    | ? ×                                            |  |  |  |
|------------------------------------------------------------------------------------|----------------------------------------------------------|----------------------------------------------------------------------------------------------------|------------------------------------------------|--|--|--|
| Account:                                                                           | Expired Time:                                            |                                                                                                    |                                                |  |  |  |
| 1.First purchase fo                                                                | 1.First purchase for one year 399(CNY REE) (60 USD)      |                                                                                                    |                                                |  |  |  |
| 2.Renewal for one y                                                                | 2.Reneval for one year 299(CNY RHE) (40 USD)             |                                                                                                    |                                                |  |  |  |
| 3.Purchase / reneva                                                                | l for three months ¥120 RMH                              | 3 (\$20 USD)                                                                                                    |                                                |  |  |  |
| 4.Purchase / reneva                                                                | 1 for month ¥60 RMB (\$10 US                             | <b>(0</b>                                                                                                    |                                                |  |  |  |
| Support ¶eChat, Ali                                                                | pay scan code payment, imme                              | diately open the perm                                                                                                    | ission after the paraent                       |  |  |  |
| is successful, re-l                                                                | ogin to the five-core level                              | is valid.                                                                                                    | (4)                                            |  |  |  |
| Purchase / renewal<br>for year<br>First Buy¥399 (\$60USD)<br>renewal¥299 (\$40USD) | Purchase / renewal<br>for three months<br>¥120 (\$20USD) | Purchase / renewal<br>for month<br>¥60 (\$10USD)                                                                                                    | VIP card<br>Account recharge                   |  |  |  |
| Open Now                                                                           | Open Now                                                 | Open Now                                                                                                    |                                                |  |  |  |
|                                                                                    | ze any problems, please con                              | tact our customer ser<br>Stille<br>Setto<br>Setto<br>S | vice staff.)                                   |  |  |  |
| QQ: 2944166046<br>TEL: 4001583365                                                  | Scan QR<br>WeChat ID: w<br>Email: admin01                | code<br>ruxinji520<br>©wuxinji.com                                                                                                    | +8618024581265<br>Facebook group: Wuxinji(WXJ) |  |  |  |

6. Enter the received SN and Key. Press Recharge now.

| 🚭 Pay Dialog                                                                  |                                       | ? ×                          |  |  |
|-------------------------------------------------------------------------------|---------------------------------------|------------------------------|--|--|
| Account:                                                                      | Expired Time:                         |                              |  |  |
| SN SN                                                                         | Enter the recharge card ser           | ial number                   |  |  |
| (5) ¦                                                                         |                                       |                              |  |  |
| , Ney                                                                         |                                       | /                            |  |  |
| <u>(6)</u>                                                                    | Recharge now                          | Cancel                       |  |  |
| <u>(If you have any problems, please contact our customer service staff.)</u> |                                       |                              |  |  |
| <b>e</b>                                                                      |                                       |                              |  |  |
| QQ: 2944166046                                                                | Scan QR code<br>WeChat ID: wuxinji520 | +8618024581265               |  |  |
| TEL: 4001583365                                                               | Email: admin01@wuxinji.com            | Facebook group: Wuxinji(WXJ) |  |  |

7. Done! Now you can continue using WUXINJI Phone Servicing Platform.

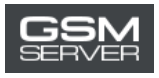

## Your Activation is Valid

### 1. Download and install the latest WUXINJI software:

Download link: http://english.wuxinji.com/index-en.html

#### 2. Purchase the activation at gsmserver.com

After your purchase is completed, you will receive the email with your account information (Account, Password, SN, Key).

3. Launch the WUXINJI software. Fill in your login and password. Click Login.

|                                                                                                    | time<br>firmare                                                                                                    |
|----------------------------------------------------------------------------------------------------|----------------------------------------------------------------------------------------------------|
| Image: Constraint of the second second secon | Register<br>VIP card activation<br>Forgot password<br>Modify password<br>Customer service<br>Official website<br>Tourist |
| Server China ~ NetTest 店言<br>Language                                                                                                    | English ~                                                                                                    |

4. Chose the Recharge tab in the WUXINJI software.

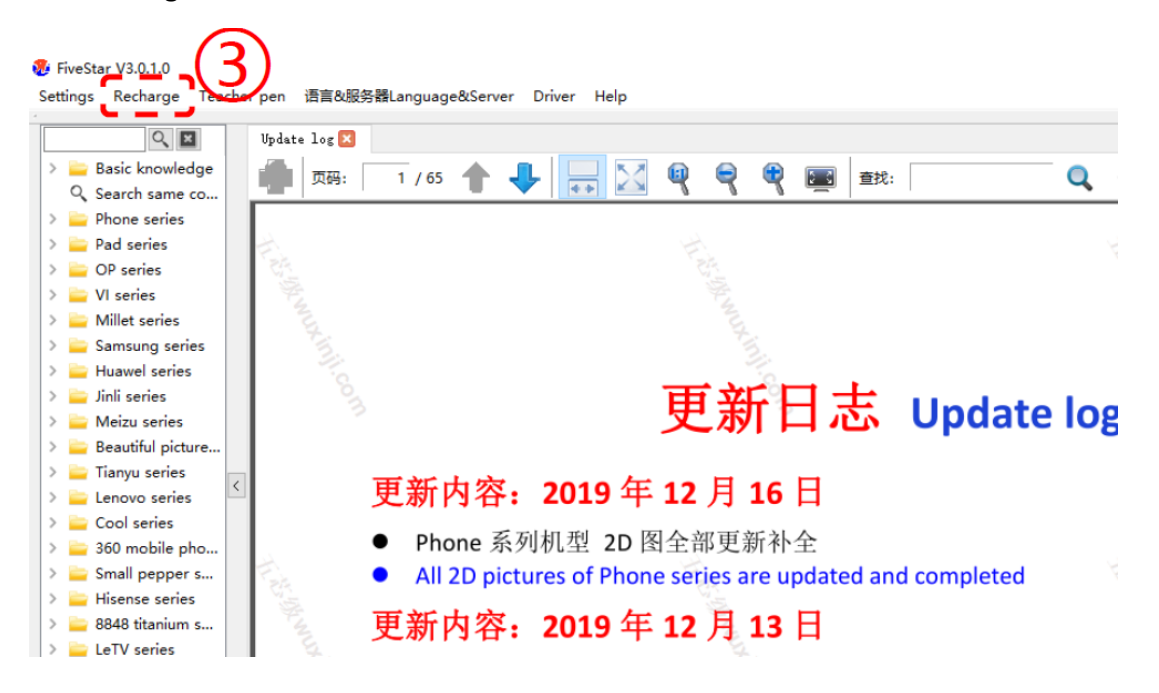

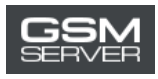

5. Choose VIP card Account recharge.

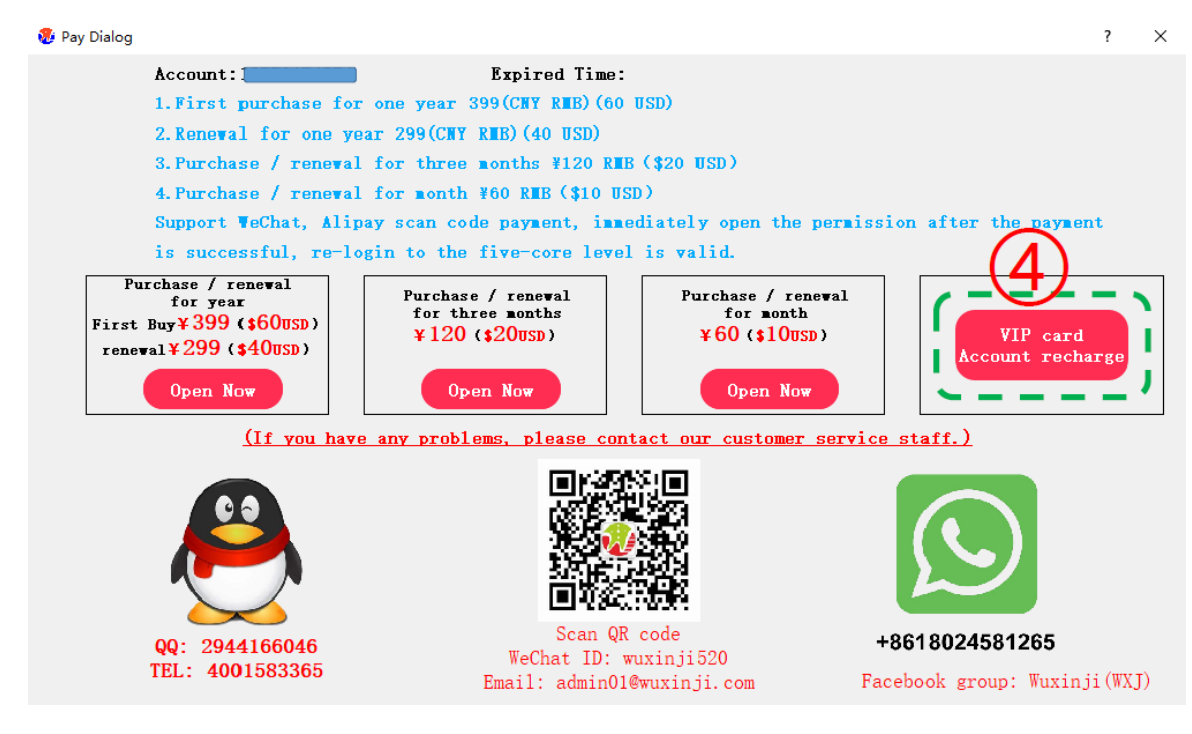

6. Enter the received SN and Key. Press Recharge now.

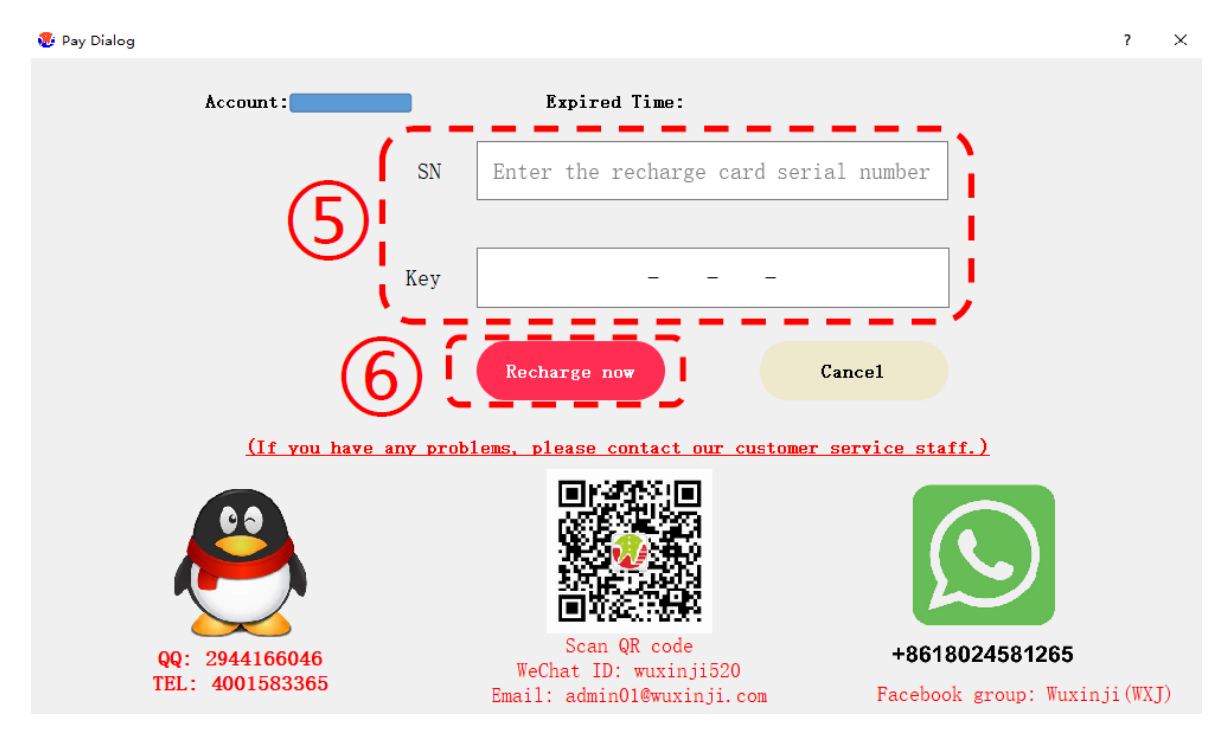

7. Done! Now you can continue using WUXINJI Phone Servicing Platform.